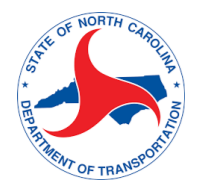

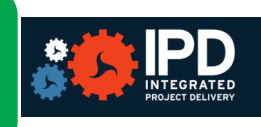

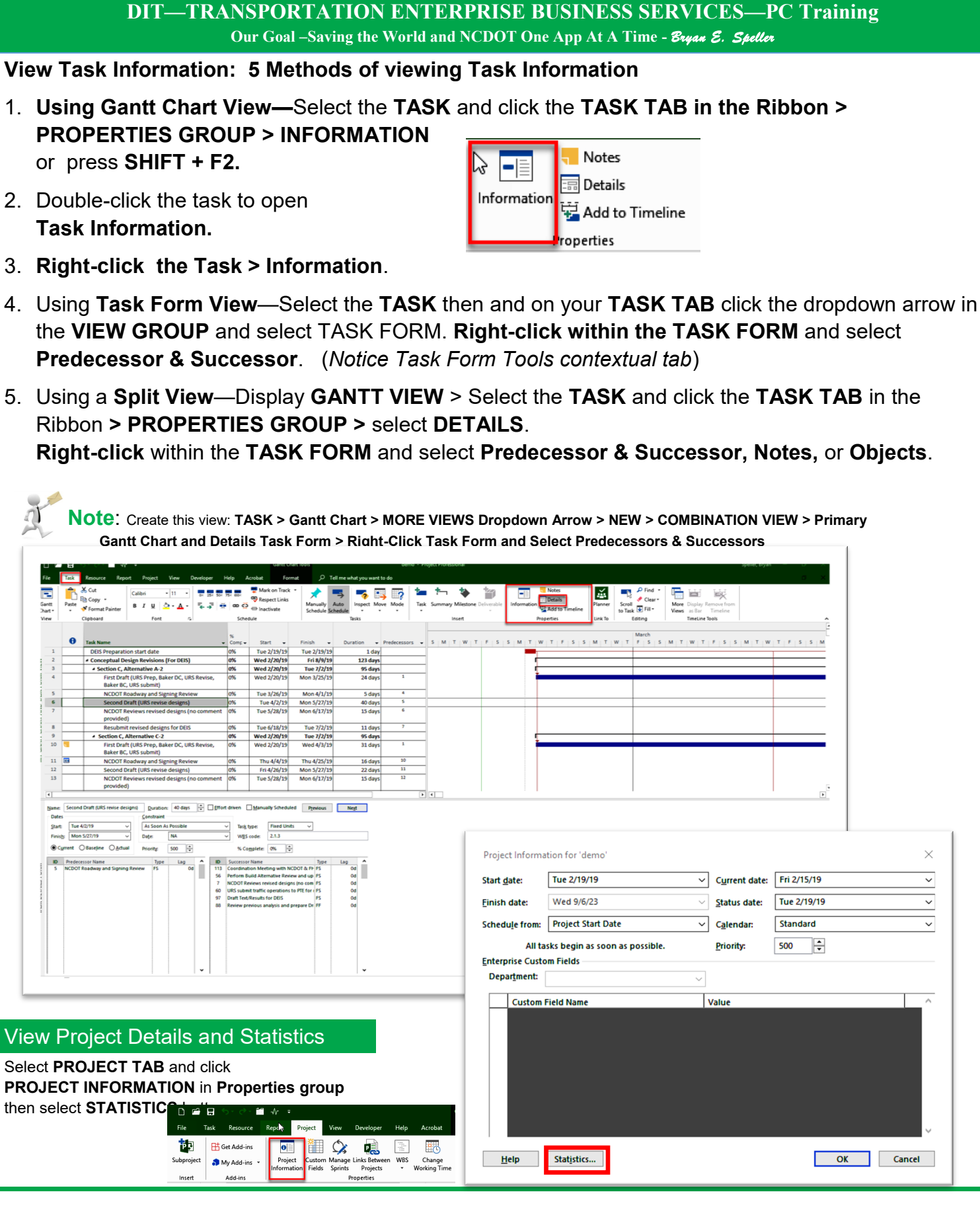

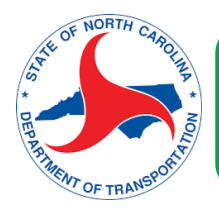

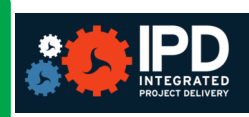

# **DIT—TRANSPORTATION ENTERPRISE BUSINESS SERVICES—PC Training**

Our Goal -Saving the World and NCDOT One App At A Time - Bryan E. Speller

FILTERING PROJECT DETAILS—To filter the tasks in your project, the application provides the following:

**1. Predefined filters**—View tab, in the Task Views group, click Gantt Chart. DATA GROUP > Drop-Down Arrow for Filter > Select desired Filter.

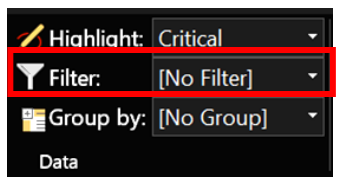

**2. Custom filters**—filters that were designed by project manager for their own project needs. DATA GROUP > Drop-Down Arrow for Filter > More Filters > New

| More Filters                                                                                                    |                 | EX I                              | Filter Definitio        | n in 'demo'    |           |            |            |          | 8           | 3 |
|----------------------------------------------------------------------------------------------------|-----------------|-----------------------------------|-------------------------|----------------|-----------|------------|------------|----------|-------------|---|
| Eilters: ① Task ② <u>R</u> esource<br>All Tasks<br>Active Tasks                                                                                                    | ~               | <u>N</u> ew                       | Name: Filter<br>Eilter: | Copy Row       | Paste Row | Insert Row | Delete Row |          | Show in men | u |
| Jacobg<br>Completed Milestones<br>Completed Tasks<br>Cost Greater Than<br>Cost Overbudget<br>Created After<br>Critical<br>Current Sprint Remaining Tasks<br>Date Range<br>In Progress Tasks<br>Incomplete Tasks |                 | Edit<br>Copy<br>Qrganizer<br>Help | And/Or                  | Field Nar      | me        | Test       |            | Value(s) |             |   |
|                                                                                                    | Highlight Apply | Cancel                            | Show relate             | d summary rows |           |            |            | Save     | Cancel      |   |

3. AutoFilters—Small AutoFilter arrows appear next to the names of column headings. Click the arrow to display a list of criteria by which you can filter the data.

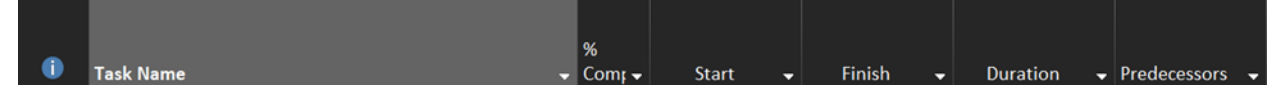

**NOTE:** When an AutoFilter is applied, you can point to the filter indicator, and a summary description of the applied filter appears in a ToolTip. Pointing to the AutoFilter Applied label on the status bar tells you the fields that have been filtered.

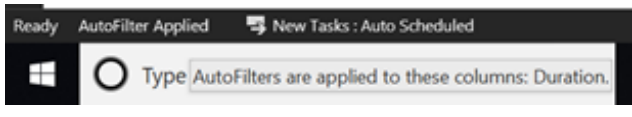

4. Highlighting—While applying a filter hides information that does not meet your criteria, applying a highlight applies a yellow format to information that does meet your criteria.

View tab, in the Task Views group, click Gantt Chart. DATA GROUP > Drop-Down Arrow for Highlighting > Select desired Criteria. 5. Grouping—Organize task or resource information (or, when in a usage view, assignment information) according to criteria you choose.

DATA GROUP > Drop-Down Arrow for Group By > Select desired Criteria

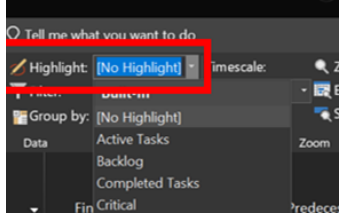

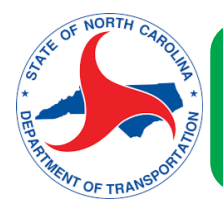

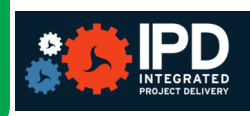

# **DIT—TRANSPORTATION ENTERPRISE BUSINESS SERVICES—PC Training**

## **VIEW A PROJECT BASELINE IN CHART VIEWS**

**Baseline** - is a group of reference points that record the project plan at a particular point (such as at the beginning, before work has started).

To display the baseline on the Gantt chart, select the **Task tab > View > Gantt Chart drop-down menu >** click Tracking Gantt.

For a graphic representation, click the **Gantt Chart Tools** – **Format tab**, click **Baseline**, and choose the baseline to view.

## View A Project Baseline In Table Views

On any Task view (Gantt Chart, Tracking Gantt), **right-click** on a column and choose **INSERT COLUMN** then select desired columns like Baseline Start, Baseline Finish, Baseline

Duration.

| File    | Task | Resource Report                      | Project View Help Tea          | m Format     | 🖓 Tell me w                   | hat you want to do |                                                                    |                 |                 |       |
|---------|------|--------------------------------------|--------------------------------|--------------|-------------------------------|--------------------|--------------------------------------------------------------------|-----------------|-----------------|-------|
|         |      | in terterork Olegriere<br>Catendar - | Terrar Street                  |              | nin Zeranian<br>Terano<br>Ara |                    | Tenescale: •, Zoom •<br>Days • • • • • • • • • • • • • • • • • • • |                 |                 |       |
| Chart 1 |      | Tech Marca                           | Parcel - Michael Vers          |              | . Ecose b                     |                    |                                                                    | 510 View        | Window · ·      |       |
|         |      |                                      |                                |              |                               |                    | e Column Name)                                                     | > 17, '19       | feb 24, '19 Mar | 1, 19 |
|         | •    | Task Name                            |                                | % Complete + | Start •                       | Finish -           | Duration •                                                         | tedec M T W T F |                 | MIT   |
|         | 1    | DEIS Preparation sta                 | rt date                        | 0%           | Tue 2/19/19                   | Tue 2/19/19        | 1                                                                  | ∩ = 0%          |                 |       |
| -       | 2    | Conceptual Design R                  | evisions (For DEIS)            | 0%           | Wed 2/20/19                   | Fri 8/9/19         | 123 d Assignment Units                                             |                 |                 |       |
| -       | 3    | + Section C, Alternat                | lve A-2                        | 0%           | Wed 2/20/19                   | Tue 7/2/19         | 95 d Baseline Budget Cost                                          |                 |                 |       |
| -       | 4    | First Draft (URS P                   | rep, Baker DC, URS Revise, Bak | e 0%         | Wed 2/20/19                   | Mon 3/25/19        | 24 d Baseline Cost                                                 |                 |                 |       |
|         | 5    | NCDOT Roadway                        | and Signing Review             | 0%           | Tue 3/26/19                   | Mon 4/1/19         | 5 d Baseline Deliverable Finish                                    |                 |                 | _     |
|         | 6    | Second Draft (UR                     | S revise designs)              | 0%           | Tue 4/2/19                    | Mon 5/27/19        | 40 d Baseline Duration                                             |                 |                 |       |
|         | 7    | NCDOT Reviews r                      | evised designs (no comment p   | r 0%         | Tue 5/28/19                   | Mon 6/17/19        | 15 d Baseline Estimated Duratio                                    | n               |                 |       |
| н Т     | 8    | Resubmit revised                     | designs for DEIS               | 0%           | Tue 6/18/19                   | Tue 7/2/19         | 11 d Baseline Estimated Start                                      |                 |                 | _     |
| 5       | 9    | Section C, Alternat                  | tive C-2                       | 0%           | Wed 2/20/19                   | Tue 7/2/19         | 95 d Baseline Fixed Cost                                           |                 |                 | _     |
| 3       | 10   | First Draft (URS P                   | rep, Baker DC, URS Revise, Bak | e 0%         | Wed 2/20/19                   | Wed 4/3/19         | 31 d Baseline Fixed Cost Accrual                                   |                 |                 |       |
| 8       | 11   | NCDOT Roadway                        | and Signing Review             | 0%           | Thu 4/4/19                    | Thu 4/25/19        | 16 d Baseline Work                                                 |                 |                 |       |
| 100     |      |                                      |                                |              |                               |                    |                                                                    |                 |                 |       |

# VIEWING VARIANCE WITH BASELINES

Compare your project against the baseline at any time by clicking **Project > Project Information > Statistics**:

| Information    | Fields Sprints    | Proj     | ects • W           | forking Time P | roject Baselin | e • Project |     | spe     |            |
|----------------|-------------------|----------|--------------------|----------------|----------------|-------------|-----|---------|------------|
|                | Project Inform    | ation fo | r 'demo'           |                |                |             |     | ×       |            |
| e              | Start date:       | Tue 2/1  | 19/19              | ~              | Current date:  | Fri 2/22/19 |     | ~       |            |
| eparation st   | Finish date:      | Wed 9/   | 6/23               |                | Status date:   | Fri 2/22/19 |     | ~       |            |
| itual Design I |                   |          |                    |                | 2000 0000      |             |     |         |            |
| on C, Alterna  | Schedule from:    | Proje    | Project Statistics | for 'demo.mp   |                |             |     |         | 8          |
| t Draft (URS   | All               | tasks    |                    |                | Start          |             |     | Finish  |            |
| OT Roadwa      | Enterprise Custor | n Fiel   | Current            |                | Tue            | 2/19/19     |     | W       | /ed 9/6/23 |
| ond Draft (U   | Department        |          | Baseline           |                | Tue            | 2/19/19     |     | W       | /ed 9/6/23 |
| OT Reviews     |                   |          | Actual             |                | Tue            | 2/19/19     |     |         | NA         |
| ubmit revise   | Custom            | leid P   | Variance           |                |                | 0d          |     |         | Od         |
| on C, Alterna  |                   |          |                    | Duratio        | n              | We          | ork | Cos     | it .       |
| t Draft (URS I |                   |          | Current            |                | 1187d          |             | Oh  |         | \$0.00     |
| OT Roadwar     |                   |          | Baseline           |                | 1187d          |             | Oh  |         | \$0.00     |
| ond Draft (U   |                   |          | Actual             |                | 8.16d          |             | Oh  |         | \$0.00     |
| OT Reviews     |                   |          | Remaining          | 1              | 178.84d        |             | 0h  |         | \$0.00     |
| ubmit revise   |                   |          |                    |                |                |             |     |         |            |
| on C, Alterna  |                   |          | Duration: 1%       | Work 0         | 96             |             |     |         | Close      |
| t Draft (URSI  |                   |          |                    |                |                |             |     |         |            |
| t Draft (URS)  |                   |          | later .            |                |                |             | ~   | Court . |            |

VIEWING CRITICAL PATH The critical path is the longest sequence of activities in a project plan which must be completed on time for the project to complete on due date.

Show the Critical Path in the Gantt Chart view View tab, pick a view from the Task Views group > select Critical from the Highlight list within the DATA PANEL

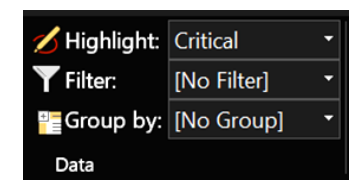

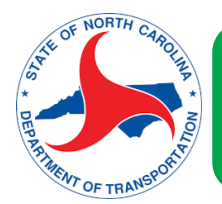

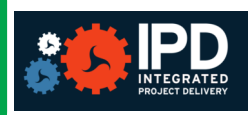

# DIT—TRANSPORTATION ENTERPRISE BUSINESS SERVICES—PC Training

## VIEW THE CRITICAL PATH IN A MASTER PROJECT

A **MASTER PROJECT** is a collection of consolidated projects that show a hierarchy among multiple related projects. Projects inserted into a master project are called subprojects.

When you're managing a Master project, whole subprojects can be on the critical path. You can see if this is true by telling Project to treat the subprojects like they are summary tasks.

- 1. Choose File > Options.
- 2. Choose Schedule, and then scroll down to the Calculation options for this project area.
- 3. Make sure the Inserted projects are calculated like summary tasks box is selected.

## SHOW MULTIPLE CRITICAL PATHS

You can set up your project schedule to display as many critical paths as you need to keep tabs on your project.

- 1. Choose File > Options.
- 2. Choose Advanced, scroll down to the bottom, and then select Calculate multiple critical paths.
- 3. Choose View > Gantt Chart.
- 4. Choose Format, and then select Critical tasks.

### **CRITICAL PATH ANALYSIS**

#### To get the most out of critical path analysis:

- Regularly view the critical path. Be aware that the critical path can change from one series of tasks to another as you progress through the schedule. The critical path can change as critical tasks are completed or as other series of tasks are delayed.
- Closely monitor critical tasks. Any task on the critical path is a critical task. Monitor these tasks regularly to see if any of them slip. If a critical task slips, so does your finish date. Save a baseline and use the Tracking Gantt view to see slipped tasks.
- Review series of tasks that may become the critical path. If a non-critical series of linked tasks slips its dates enough, that series of tasks will become the critical path. You can view other potentially risky tasks by showing multiple critical paths in a project.
- Protect yourself by viewing tasks that can slip without affecting the critical path. By default, the critical path shows the tasks that cannot slip at all or the project date will slip. You may want to view tasks that currently can slip by a day without affecting the critical path, because if they slip by more than a day, they will become critical tasks. Viewing these tasks with slack helps alert you to tasks that are becoming critical while you still have some buffer.

### PRODUCING PROJECT REPORTS

#### To create reports:

- 1. Select the REPORTS TAB in the ribbon.
- 2. Select the desired report type from the VIEW REPORTS panel.

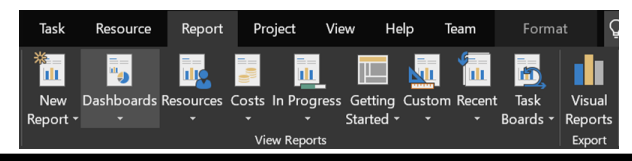

#### Compare MS Project Files

- 1. Open the newly updated MS Project file.
- 2. Click the Report Tab > Project Group > Compare Projects. Browse to desired project (*previous project file*). Select file and open.
- **3.** Select desired comparison fields for Task and Click OK.

#### DASHBOARD REPORTS

Microsoft Project's dashboard reports provide a high-level view of key aspects of your project. They focus on visual indicators, graphs, and charts, which makes them great for presentations. **IN PROGRESS REPORTS** 

In Progress reports are a great way to get a snapshot of your project's current progress. They are particularly useful for highlighting problem areas and the critical path.

| Desired Output            | Recommended View     |
|---------------------------|----------------------|
| Complete project overview | Gantt Chart          |
| Project progress          | Tracking Gantt       |
| Upcoming tasks            | Calendar or Timeline |
| Task relationships        | Network Diagram      |
| Tasks by resource         | Team Planner         |
| Task list                 | Task Sheet           |